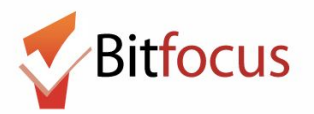

This workflow reflects how to mark all clients with reservations present in the ONE System.

1) Log in and select the Launcher Menu highlighted in the screenshot below.

| [TRAINING] Providence Foundation                                                                        | Hetcher,<br>NG] Providence Foundation ~<br>■ CASELOAD & REFERRALS |
|----------------------------------------------------------------------------------------------------|-------------------------------------------------------------------|
| SEARCH FOR A CLIENT ADD CLIENT                                                                          | Your recent client searches accessed:                             |
| SEADOLI                                                                                                 | Mama Moon                                                         |
| Enter your search terms above to search for a client. Use full name, partial name, date of birth or any | Ariel Mermaid                                                     |
| combination.                                                                                            | Joe William                                                       |

#### 2) Select Attendance.

|--|

3) Next, hover to the left of the service name and click the edit symbol that appears.

| ATTENDANCE                                                                      |          |             |
|---------------------------------------------------------------------------------|----------|-------------|
| Service Name                                                                    | Category |             |
| [TRAINING Providence Foundation] Bed Night Services- ES: Bed Night Services- ES | Housing  | RESERVATION |
|                                                                                 |          | 1 Service   |

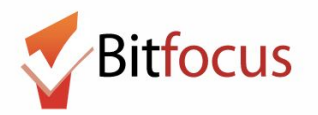

4) A list of the reserved clients will appear. Hover to the right of the reserved clients list to reveal a scroll bar. Client Search (red rectangle) will allow the user to search for the name of a Reserved Client. There is another option to add 1 client by clicking Add on the right side of the client's slot number.

| [TRAINING PROVIDENCE FOUNDATION] | BED NIGHT SERVICES- ES: I      | BED NIGHT SERVICES- ES                                                                                                    |                                                |                                                             | Client Search |
|----------------------------------|--------------------------------|----------------------------------------------------------------------------------------------------|------------------------------------------------|-------------------------------------------------------------|---------------|
| Thursday, December 7th, 20       | )17                            |                                                                                                    | Date                                           | 12/07/2017                                                  | SEARCH        |
| In Attendance<br>Client Name     | Slot #<br>Remove All Clients → | Reserved Clients   Client Name   Gomer Pyle   Good Boy   Donald Santos   Bob Barker   Christina Ll   Clarence Moore   Lupe May   More Ryan | Slot #<br>1<br>2<br>3<br>4<br>5<br>6<br>7<br>8 | Add<br>Add<br>Add<br>Add<br>Add<br>Add<br>Add<br>Add<br>Add |               |
|                                  |                                | Gumble Barney                                                                                                    | 9                                              | Add                                                         |               |

5) Scroll down to the end of the Reserved Clients list and click Add All Clients .

|                            |                      |                       |      | alada             |   | SEARCH |
|----------------------------|----------------------|-----------------------|------|-------------------|---|--------|
| Thursday, December 7th, 20 | 17                   |                       | Date | 12/07/2017        |   |        |
| In Attendance              |                      | Jojo Fenti            | 28   | Add               |   |        |
| Client Name                | Slot #               | Rihanna Fenti         | 29   | Add               |   |        |
|                            | Remove All Clients → | Arthur Weasley        | 30   | Add               |   |        |
|                            |                      | Flower Rain           | 31   | Add               |   |        |
|                            |                      | Ginnie Weasley-Potter | 32   | Add               |   |        |
|                            |                      | Kimm Blackwell        | 33   | Add               |   |        |
|                            |                      | Maxwell Ulysses       | 34   | Add               |   |        |
|                            |                      | Megan Owens Test      | 35   | Add               |   |        |
|                            |                      | Megan Rose Owens Test | 36   | Add               |   |        |
|                            |                      | Molly Weasley         | 37   | Add               |   |        |
|                            |                      | Ron Weasley           | 38   | Add               |   |        |
|                            |                      | Rose Flower           | 39   | Add               |   |        |
|                            |                      | Dora the Explorer     | 40   | Add               |   |        |
|                            |                      | 38 Clients            | +    | - Add All Clients | 1 |        |
|                            |                      | 5 <u>1</u>            |      |                   |   |        |

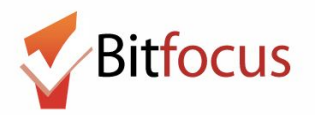

6) A message will appear: "Your changes have been saved successfully" and the clients will appear on the In Attendance list .

| Your changes have been saved su | ccessfully.       |              |                        |            |       |
|---------------------------------|-------------------|--------------|------------------------|------------|-------|
| RAINING PROVIDENCE FOUND        | DATION] BED NIGHT | SERVICES- ES | BED NIGHT SERVICES- ES |            |       |
| hursday, December 7             | 7th, 2017         |              |                        | Date 12/07 | /2017 |
| In Attendance                   |                   |              | Reserved Clients       |            |       |
| Client Name                     | Slot #            |              | Client Name            | Slot #     | t.    |
| Gomer Pyle                      | 1                 | Ē            |                        |            |       |
| Good Boy                        | 2                 | Ē            |                        |            |       |
| Donald Santos                   | 3                 | Ē            |                        |            |       |
| Bob Barker                      | 4                 | Ē            |                        |            |       |
| Christina Ll                    | 5                 | Ì            |                        |            |       |
| Clarence Moore                  | 6                 | Ē            |                        |            |       |
| Lupe May                        | 7                 | Ì            |                        |            |       |
| More Ryan                       | 8                 | Ì            |                        |            |       |
| Gumble Barney                   | 9                 | Ē            |                        |            |       |
| Irving Wonderchicken            | 10                | Ì            |                        |            |       |
| Fake Baby                       | 11                | Ē            |                        |            |       |
| Fake Fakie                      | 12                | Ē            |                        |            |       |

#### 7) Repeat steps 1 and 2 of this document. Next click reservation

| ATTENDANCE                                                          |                     |
|---------------------------------------------------------------------|---------------------|
| Service Name                                                        | Category            |
| [TRAINING] Bed Night Services- ES: [TRAINING]Bed Night Services- ES | Housing RESERVATION |
|                                                                     | 1 Service           |

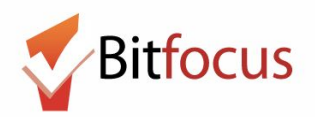

8) All the reservations will appear orange because all clients are now checked-in.

| RESERVATION: [TRAINING PROVIDENCE FOUNDATION] BED NIGHT SERVICES- ES: BED NIGHT SERVICE | ES- ES |
|-----------------------------------------------------------------------------------------|--------|
|-----------------------------------------------------------------------------------------|--------|

| lots                 |                      |                      |                        |                        |                      |                      |
|----------------------|----------------------|----------------------|------------------------|------------------------|----------------------|----------------------|
| Slot #1              | Slot #2              | Slot #3              | Slot #4                | Slot #5                | Slot #6              | Slot #7              |
| Gomer Pyle           | Good Boy             | Donald Santos        | Bob Barker             | Christina Ll           | Clarence Moore       | Lupe May             |
| No Active Enrollment | No Active Enrollment | No Active Enrollment | No Active Enrollment   | No Active Enrollment   | No Active Enrollment | No Active Enrollment |
| Slot #8              | Slot #9              | Slot #10             | Slot #11               | Slot #12               | Slot #13             | Slot #14             |
| More Ryan            | Gumble Barney        | Irving Wonderchicken | Fake Baby              | Fake Fakie             | Albius Potter        | Dorey Wong           |
| No Active Enrollment | No Active Enrollment | No Active Enrollment | No Active Enrollment   | No Active Enrollment   | No Active Enrollment | No Active Enrollment |
| Slot #15             | Slot #16             | Slot #17             | Slot #18               | Slot #19               | Slot #20             | Slot #21             |
| Gold Blue            | Juninho Pernambucano | Bella Orso           | Daisy Santos           | Captain Kirk           | Aladdin Street Rat   | Charles Smith        |
| No Active Enrollment | No Active Enrollment | No Active Enrollment | No Active Enrollment   | No Active Enrollment   | No Active Enrollment | No Active Enrollment |
| Slot #22             | Slot #23             | Slot #24             | Slot #25               | Slot #26               | Slot #27             | Slot #28             |
| Beyonce Fenti        | Adams Fred           | Andrew Roarty        | Arthur Fonzarelli      | Byhre Bob              | Afeni Shakur         | Jojo Fenti           |
| No Active Enrollment | No Active Enrollment | No Active Enrollment | No Active Enrollment   | No Active Enrollment   | No Active Enrollment | No Active Enrollment |
| Slot #29             | Slot #30             | Slot #31             | Slot #32               | Slot #33               | Slot #34             | Slot #35             |
| Rihanna Fenti        | Arthur Weasley       | Flower Rain          | Ginnie Weasley-Potter  | Kimm Blackwell         | Maxwell Ulysses      | Megan Owens Test     |
| No Active Enrollment | No Active Enrollment | No Active Enrollment | No Active Enrollment   | No Active Enrollment   | No Active Enrollment | No Active Enrollment |
| Slot #36             | Slot #37             | Slot #38             | Slot #39               | Slot #40               |                      |                      |
| Megan Rose Owens     | Molly Weasley        | Ron Weasley          | Rose Flower            | Dora the Explorer      |                      |                      |
| No Activestrollment  | No Activo Enrollmont | No Active Encolment  | No. Antine Consiliment | Mar Anthen Consiliment |                      |                      |